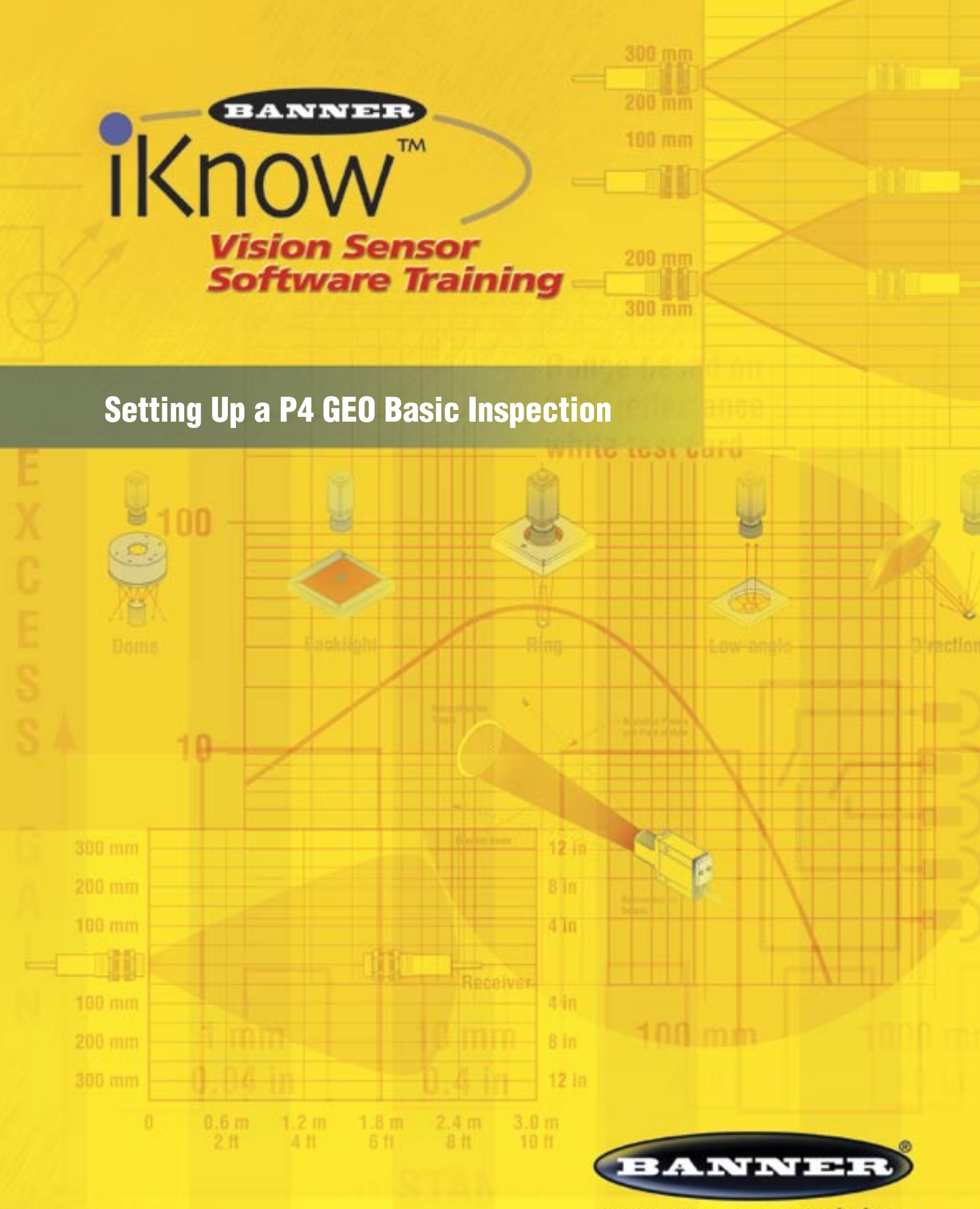

more sensors, more solutions

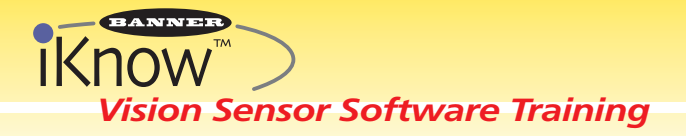

# **Presence** PLUS® P4 GEO Setting Up a Basic Inspection

# **Purpose:**

Creating a P4 GEO inspection requires the user to configure the inspection via interface software. The following steps guide the user through setup of a basic inspection.

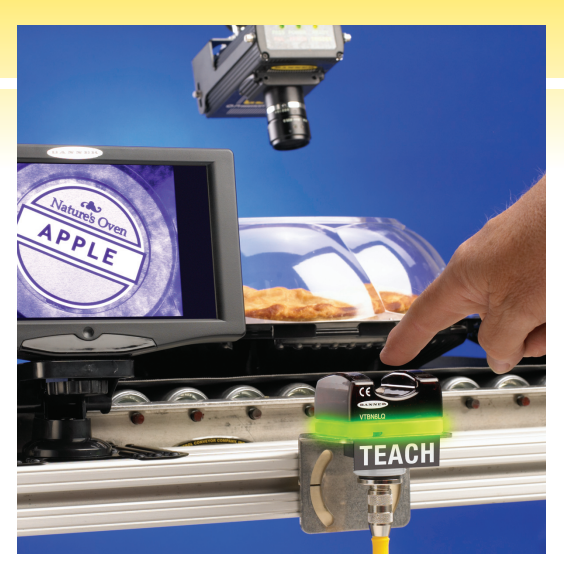

**Overview:** Inspection Process using P4 Software

| <b>Before You Start:</b>                                          |                     |                    |                                |
|-------------------------------------------------------------------|---------------------|--------------------|--------------------------------|
| <ul> <li>Install Software</li> </ul>                              | Set Up              | Tools              | Run                            |
| <ul> <li>Confirm PC &amp; Sensor<br/>are communicating</li> </ul> | Create<br>Reference | Add Tools<br>to an | Begin<br>Inspection<br>Process |
| <ul> <li>Fixture Sensor &amp; Target</li> </ul>                   | iniaye              | mspection          | 1100633                        |

# SET UP

| The Setup Menu captures a reference image and sets the trigger options                                                                                                    |                                                                                                    |                                                                                                    |  |  |  |  |  |
|----------------------------------------------------------------------------------------------------|----------------------------------------------------------------------------------------------------|----------------------------------------------------------------------------------------------------|--|--|--|--|--|
| SCREEN                                                                                                    | USER ACTION                                                                                                    | NOTES                                                                                                    |  |  |  |  |  |
| PromotionThe set of the set of the set of | <ol> <li>Click Start</li> <li>Click Next</li> <li>Select Create a new inspection</li> <li>Click OK</li> </ol> System Save Help           System Save Help           Focus Trigger           Trigger Options           Focus Trigger           State           Orithuscus Office           State           State           State           Undo           State           State           State           State           Undo           State           State | <ul> <li>In Auto Exposure, the sensor adjusts exposure and gain level for optimum contrast. If the Auto Exposure routine does not produce the desired results, manually adjust the exposure time and gain.</li> <li>If the image is not updating, click <b>Continuous</b> under trigger Options.</li> <li>Use the <b>Focus</b> number to optimize the image quality. The higher the number, the better.</li> <li>If the <b>Focus</b> number remains at zero, disable firewall software on the computer.</li> <li>Clicking <b>Next</b> exits the Setup screen to enter the tools screen.</li> </ul> |  |  |  |  |  |

More information online at bannerengineering.com/iknow

#### **TOOLS** The Tools Menu allows the user to build, view, and modify an inspection SCREEN **USER ACTION** NOTES **1** Click **Geometric Count** · Geometric Count will add a geometric count tool to the tool list in the Navigation/Results window. 2 Click Draw ROI • **Region of Interest** (ROI) indicates the feature the 3 Select Rectangle sensor will search in its Field of View (FOV). 4 Click, Hold, and Drag ROI • Enlarge or reduce the ROI by clicking the outer edge around the feature to be inspected. of the ROI. 5 Select Enable Remote Teach 6 Click Advanced tab Helr Geometric Count Tool Advanced 4 2 3 100 % 80 Enable Remote Tear tric Count Tool 6 TOOLS >> Advanced Tab SCREEN **USER ACTION** NOTES **7** Enter **Rotation Range** values • The default Rotation Range is +45, -45. For a full 360 degree rotation, +180, -180 should be used. 8 Click Apply • By clicking **Apply**, the edges (in blue) that constitute 9 Click Back the geometric pattern and the edges in the search (10) Click Next area are shown. • The sensor has now been told to find a pattern. • Clicking Next exits the Geometric Count Tool. Geometric Count Tool 7 inced Geometric Count Tool Advanced Ы

8

9

More information online at **bannerengineering.com/iknow** 

10

# Vision Sensor Software Training

### TOOLS >> Test

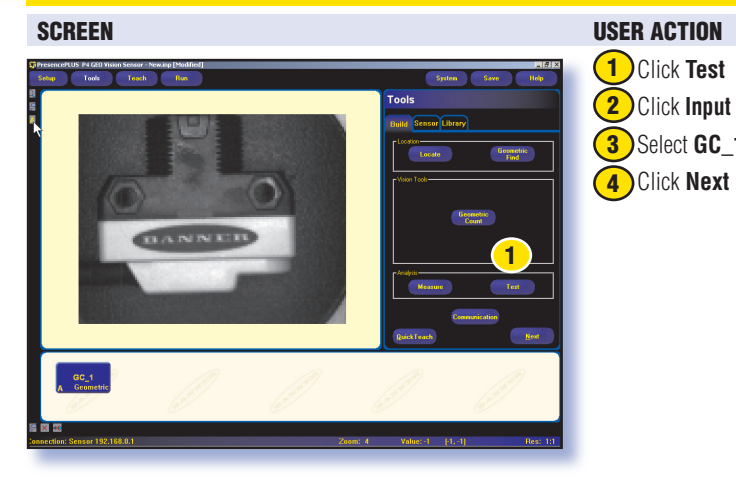

# **USER ACTION**

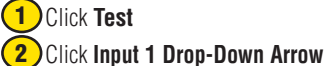

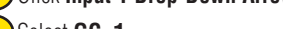

**3** Select **GC\_1** 

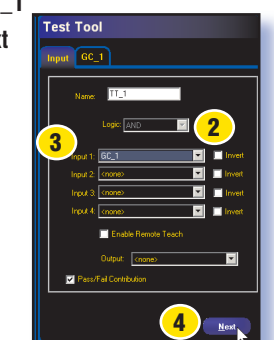

#### NOTES

NOTES

- The Test Tool determines the pass/fail condition of the inspection and can drive an output.
- Clicking Next exits the Test Tool to enter the Tools screen.

| 2 |      | Taal  | +        | Test Tes   | 1.00 | 4       |      |      | 44.0 | "         | :     |
|---|------|-------|----------|------------|------|---------|------|------|------|-----------|-------|
| ų | UICK | reach | sets the | e lest loc | i so | that It | WIII | pass | the  | reference | Image |

**USER ACTION** 

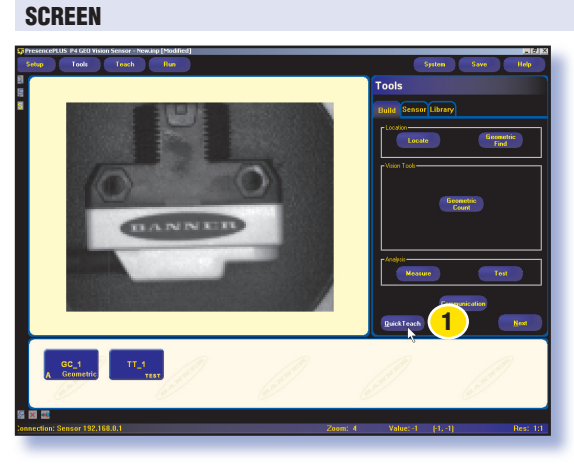

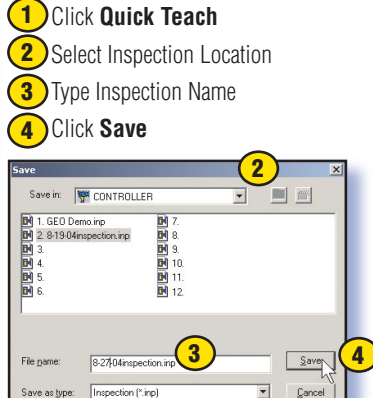

#### • Quick Teach takes the current number of patterns found from GC\_1 tool and imports those values (min = 1, max = 1) into the Test Tool automatically.

- The user can manually set the min/max values in the Test Tool GC\_1 tab.
- The P4 GEO sensor has 12 inspection locations.

## **RUN**

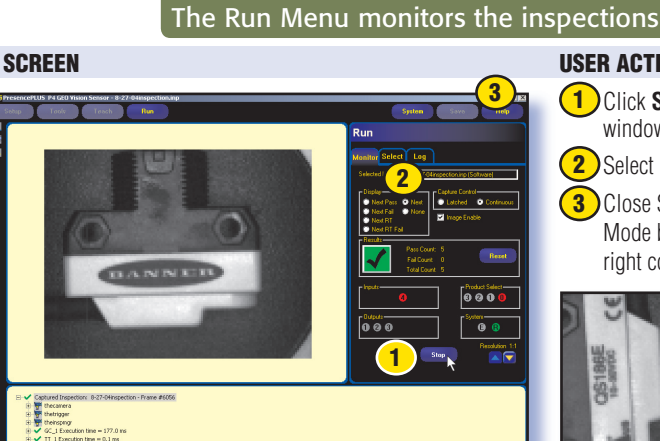

#### **USER ACTION**

- (1) Click **Start** at the bottom of the run window.
- 2 Select Next from Display section.
  - 3 Close Software Program in the Run Mode by clicking the **X** in the upper right corner.

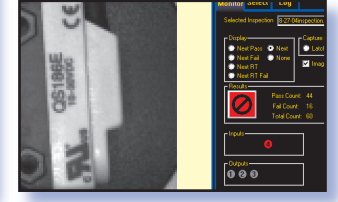

#### NOTES

- After the inspection is saved to the sensor, the RUN screen is displayed.
- Trigger the sensor with an external trigger.
- 🗹 = Pass 🙋 = Fail
- The sensor continues to run after the software is closed.

# **Banner Engineering Corp.**

9714 10th Avenue North • Minneapolis, Minnesota 55441 • (763) 544-3164 • Fax: (763) 544-3213 1-888-3-SENSOR (1-888-373-6767) • www.bannerengineering.com • e-mail: sensors@bannerengineering.com

more sensors, more solutions

#### P/N 120211 Rev. A